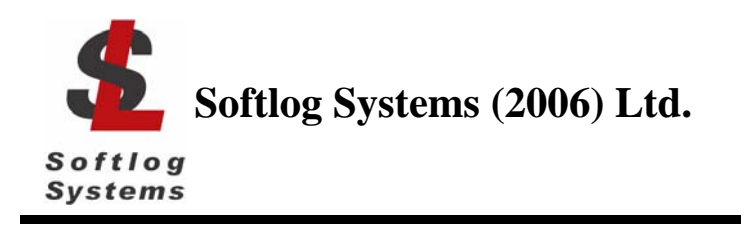

# **ICP Family Programmers**

# **Command Line Interface**

## 1 Installation

• Run DLL installation file "IcpDII\_setup\_dll\_XXX.exe".

NOTE: DLL setup before version 4.4.1 does not contain command line utility "IcpWinComLine.exe"

## 2 Files

- IcpWinComLine.exe
- IcpDII.dll
- c\_icpexp.h (not required for command line)
- fr\_exp.h (not required for command line)

## 3 ICP Firmware Options

DLL/Command Line Support (D) should be activated in order to use ICP family command line interface

# 4 Command Line Switches

Note: all switches are **<u>not</u>** case sensitive

| ### | Switch                   | Description                                                                                                    | Example     | Minimum<br>DLL version | Comments                                                                                                    |
|-----|--------------------------|----------------------------------------------------------------------------------------------------|-------------|------------------------|----------------------------------------------------------------------------------------------------|
| 1.  | /c                       | Load configuration file                                                                                                    | /cicp01.cfg | -                      | Mandatory excluding /n,/h,/?                                                                                 |
| 2.  | No switch                | Hex file to be loaded                                                                                                    | Hex1.hex    | -                      | -                                                                                                    |
| 3.  | /s                       | Serialization file to be loaded                                                                                                    | /sser1.ser  | -                      | -                                                                                                    |
| 4.  | /i                       | Programming (standalone mode)                                                                                                    | /i          | 4.4.1                  | Always use for<br>GANG                                                                                       |
| 5.  | /n <channel></channel>   | Get result from selected GANG channel                                                                                                    | /n1         | 4.4.2                  | Use after GANG<br>programming is<br>done                                                                     |
| 6.  | /a <space></space>       | Programming (PC-driven mode),<br><space> is a sum (<u>decimal</u>) of<br/>the following memory spaces:<br/>1 - PM (program memory)<br/>2 - ID<br/>4 - DM (EEPROM)<br/>8 - reserved<br/>16 - CB (configuration bits)</space> | /a23        | -                      | 23 means "all<br>spaces".<br>PC-driven mode<br>is not available<br>for GANG multi-<br>channel<br>programming |
| 7.  | /r <space></space>       | Read (PC-driven mode only)                                                                                                    | /r23        | -                      | -                                                                                                    |
| 8.  | /v <space></space>       | Verify (PC-driven mode only)                                                                                                    | /v23        | -                      | -                                                                                                    |
| 9.  | /l <space></space>       | Blank check (PC-driven mode<br>only)                                                                                                    | /123        | -                      | -                                                                                                    |
| 10. | /f <filename></filename> | File to be saved after read                                                                                                    | /fRead1.hex | -                      | -                                                                                                    |

|                 | Curital                  | Description                       | <b>F</b>       | A.4           | <b>O</b> o mana a mto |
|-----------------|--------------------------|-----------------------------------|----------------|---------------|-----------------------|
| <del>####</del> | Switch                   | Description                       | Example        | winimum       | Comments              |
|                 |                          |                                   |                | DLL version   |                       |
| 11.             | /g <value></value>       | Save errorcode(s) in file         | /g0 - disable  | 4.4.2 for /g2 | Always set to         |
|                 | °                        | "auto01.res"                      | /g. /g1-enable | Ū             | /g2 for GANG          |
|                 |                          |                                   | /g2-extended   |               | ·9_···                |
| 12.             | /b <value></value>       | PM beginning (hex), valid if both | /b50           | -             | -                     |
|                 |                          | /b and /e are specified           |                |               |                       |
| 13.             | /e <value></value>       | PM end (hex), valid if both /b    | /e1FFE         | -             | -                     |
|                 |                          | and /e are specified              |                |               |                       |
| 14.             | /d <value></value>       | Enable/disable debug message      | /d0 (disable)  | 4.4.1 for /d1 | Default: disabled     |
|                 |                          | box after an operation            | /d1 (enable)   |               |                       |
|                 |                          | ·                                 | /d2 (on error) |               |                       |
| 15.             | /w <value></value>       | Enable/disable progress window    | /w0 (disable)  | -             | Default: enabled      |
|                 |                          |                                   | /w1 (enable)   |               |                       |
| 16.             | /h                       | Display command line and DLL      | /h             | -             | Use with /d0 to       |
|                 | /?                       | version string                    |                |               | disable message       |
|                 |                          |                                   |                |               | box                   |
| 17.             | /t <filename></filename> | Transfer environment file to      | /tenv1.pj2     | 4.4.1         | -                     |
|                 |                          | programmer                        |                |               |                       |

# 5 Return Values (Errorcodes)

See document "DLL Description.pdf" for a list of error codes

## 6 Examples

#### 6.1 Program Device in PC-driven Mode

| 0.1                                                                                      | FIOGRAIII Device III FC-0                                          |                                                                            |  |  |  |  |
|------------------------------------------------------------------------------------------|--------------------------------------------------------------------|----------------------------------------------------------------------------|--|--|--|--|
| •                                                                                        | Configuration file:<br>Hex file:<br>Space for programming:         | icp01.cfg<br>hex1.hex<br>all memories (PM, EEPROM, ID, Configuration bits) |  |  |  |  |
| <pa< th=""><th>ath to IcpWinComLine.exe&gt;</th><th>/cicp01.cfg hex1.hex /a23</th></pa<> | ath to IcpWinComLine.exe>                                          | /cicp01.cfg hex1.hex /a23                                                  |  |  |  |  |
| 6.2                                                                                      | 6.2 Program Device in PC-driven Mode + Serialization + Message Box |                                                                            |  |  |  |  |
| •                                                                                        | Configuration file:                                                | icp01.cfg                                                                  |  |  |  |  |
| •                                                                                        | Hex file:                                                          | hex1.hex                                                                   |  |  |  |  |
| •                                                                                        | Serialization file:                                                | ser1.ser                                                                   |  |  |  |  |
|                                                                                          | <b>O a a a b b b b b b b b b b</b>                                 | Il sus and a CRM FERRONAL R. Os affer and a bits)                          |  |  |  |  |

• Space for programming: all memories (PM, EEPROM, ID, Configuration bits)

## <path to IcpWinComLine.exe> /Cicp01.cfg hex1.hex /Sser1.ser /a23 /d1

#### 6.3 Erase Device (Using Program Operation)

| •                                                                                                    | Configuration file:       | icp01.cfg                                         |           |                    |             |                    |
|----------------------------------------------------------------------------------------------------|---------------------------|---------------------------------------------------|-----------|--------------------|-------------|--------------------|
| •                                                                                                    | Hex file:                 | Blank1.hex (file contains blank values only)      |           |                    |             |                    |
| •                                                                                                    | Space for programming:    | all memories (PM, EEPROM, ID, Configuration bits) |           |                    |             |                    |
| •                                                                                                    | PM start:                 | 0                                                 |           |                    |             |                    |
| •                                                                                                    | PM end:                   | 3E (valid for any PIC10/12/16/18)                 |           |                    |             |                    |
| <p< td=""><td>ath to IcpWinComLine.exe&gt;</td><td>/cicp01.cfg</td><td>Blank.hex</td><td><mark>/a</mark>23</td><td><b>/b</b>0</td><td><mark>/e</mark>3E</td></p<> | ath to IcpWinComLine.exe> | /cicp01.cfg                                       | Blank.hex | <mark>/a</mark> 23 | <b>/b</b> 0 | <mark>/e</mark> 3E |

## 6.4 Program 4 Devices using ICP2-GANG (Standalone Mode)

- · ·

| •   | Configuration file:          | icp01.cfg, contains GANG channels 1-4        |             |    |  |  |
|-----|------------------------------|----------------------------------------------|-------------|----|--|--|
| Ste | p 1 - gang programming:      | <path icpwincomline.exe="" to=""></path>     | /cicp01.cfg | /i |  |  |
| Cto | n 2 ant recult for channel 1 | : <pre>chath to lonWinComl inc ovo&gt;</pre> | Int la      |    |  |  |

Note: steps 2-5 are not required if return code for step 1 is zero (all channels passed)

#### 6.5 Transfer Environment File to Programmer

- Configuration file: icp01.cfg
- Environment file: env1.pj2

<path to IcpWinComLine.exe> /cicp01.cfg /tenv1.pj2

**IMPORTANT:** Environment is saved in <u>non</u>-volatile flash memory of ICP2 programmer; therefore avoid multiple transfers of the same environment to keep endurance of the flash memory

**/g**2

## 7 Getting Started

## 7.1 Create a folder with your project

• Create a folder for your project, for example:

C:\Projects\Project1

• Place your hex file into the folder above, for example

C:\Projects\Project1\Hex1.hex

## 7.2 Install ICP GUI software

Install ICP GUI software by running setup file "IcpWin\_setup\_X\_XX.exe"

## 7.3 Create ICP <u>GUI shortcut</u> to your project

- Copy created shortcut "ICP for Windows" and rename the copy, for example to "My ICP Project"
- Open the shortcut properties and change "Start in:" directory to "C:\Projects\Project1"

## 7.4 Run ICP GUI software

- Press on "My ICP Project" to run ICP GUI software
- Configure ICP family programmer for operation with your device
- Create serialization file in the project directory (if required), for example "ser1.ser"
- Save configuration: select "File/Save Configuration" and exit the software
- In the project directory rename "icp01.cfg" to "MyProject.cfg"

## 7.5 Create <u>command line shortcut</u> (PC-driven programming)

- Create shortcut to "IcpWinComLine.exe"
- Open the shortcut properties and edit as follows:

Target:".....\IcpWinComLine.exe" /cMyProject.cfg Hex1.hex /sser1.ser /a23 /d1Start in:"C:\Projects\Project1"

Press on the created shortcut to validate the operation

## 8 History

## 8.1 Version 1.1.4 (Jan-2008):

• Switch /g can be used with switch /n in order save individual results in file "ch\_i.res"

## 8.2 Version 1.1.3 (July-2007):

- Added switches /? and /h to show command line and DLL versions in message box
- Added switch /t for environment transfer
- Expanded support for GANG operation:
  - expanded switch /g: g2 will save global and individual results in "auto01.res" file
    added switch /n to get individual results
- Expanded switch /d: in case of /d2 message box will appear for bad result only

## 8.3 Version March-2007: initial version